# ın**stijl**medıa

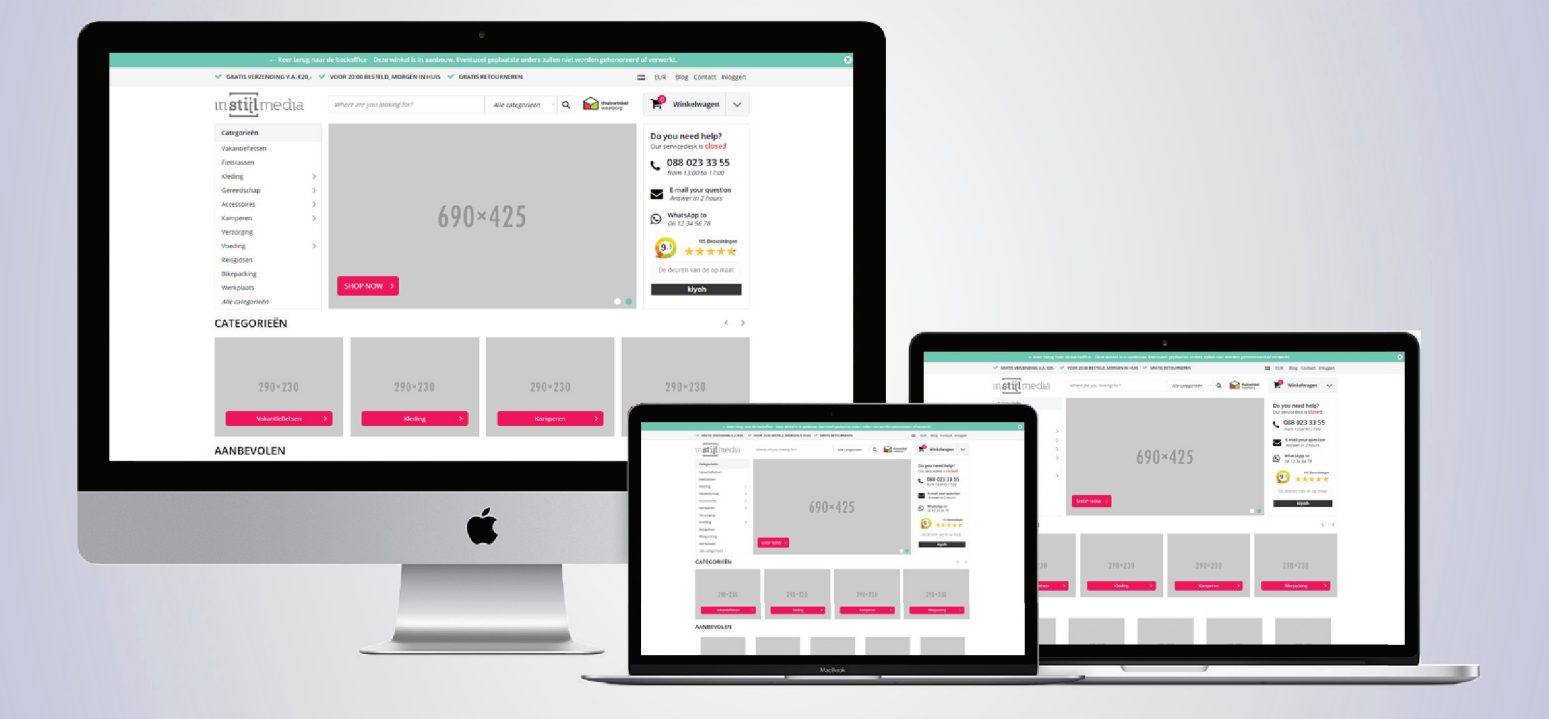

### **DOCUMENTATIE** InStijl Media - Ultimate Theme

# 1. Inhoudsopgave

| 1. Algemee          | n                                 | 3                    |
|---------------------|-----------------------------------|----------------------|
|                     | 1.1 Logo                          | 3                    |
|                     | 1.2 Fonts                         | 3/4                  |
|                     | 1.3 Achtergrond                   | 4                    |
|                     | 1.4 Kleuren                       | 4/5                  |
| 2. Layout           |                                   | 6                    |
| -                   | 2.1 Usp's                         | 6                    |
|                     | 2.2 Zoekbalk                      | 6                    |
|                     | 2.3 Keurmerk                      | 7                    |
|                     | 2.4 Widgets                       | 7                    |
|                     | 2.5 Afbeeldingen                  | 8                    |
|                     | 2.6 Producten                     | 8                    |
|                     | 2.7 Footer                        | 8                    |
| 3. Homepa           | gina                              | 9                    |
| 0                   | 3.1 Slider                        | 9                    |
|                     | 3.2 Servicedesk                   | 9/10                 |
|                     | 3.3 Catogorieën                   | 10/11                |
|                     | 3.4 Producten                     | 11                   |
|                     | 3.5 Merken                        | <br>11               |
|                     | 3.6 Banners                       | 12                   |
|                     | 37 Content                        |                      |
| ⊿ collectie         | pagina                            | 13                   |
| 4. 00100010         | 4.1 Filterweergave                | 13                   |
|                     | 4.2 Kortinashoekies               | 1/                   |
|                     | 4.3 Paginatie                     | - <del>-</del><br>15 |
| 5 productr          | pagina                            | 16                   |
| <u>J. p. oudoup</u> | 51 Product details                | 16                   |
|                     | 5 2 Usp's                         | 16                   |
|                     | 5.3 Specificaties                 | 17                   |
| 6 details           | 3.5 opeemeates                    | 18                   |
| o. actaits          | 61 Verzendmethodes                | 18                   |
|                     | 6.2 Contactgegevens               | 10                   |
|                     | 6 3 Social media                  | 19<br>10             |
|                     | 6 4 Vonto                         | 19                   |
|                     | 6.5 Remarketing                   | 19                   |
| 7 vortaling         | stags                             | 19                   |
| 7. vertating:       | 71 Algomoon (voolvoorkomondo tags | 20                   |
|                     | 72 Bannors                        | 21                   |
|                     | 7.2 Darmers                       | 22                   |
|                     | 7.4 Aanbieding boekies            | 22                   |
|                     | 7.4 Adhoreding noekjes            | 22                   |
|                     |                                   | 23                   |
|                     | 7.0 Reviews                       | 24                   |
|                     |                                   | 24                   |

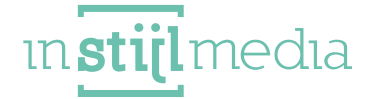

[2]

# 1. Algemeen

#### 1.1 LOGO

Hier kunt u het logo en de favicon van uw webshop aanpassen. De maximum breedte van het logo is 220px (440px voor retina). De favicon moet 16 pixels breed en hoog zijn.

| Favicon Browse     |  |  |
|--------------------|--|--|
| Logo Browse Delete |  |  |

#### **1.2 FONTS**

Hier is het mogelijk om de algemene teksten van de website aan te passen.

Titels (Google Web Fonts): Hier kunt u selecteren welk font er gebruikt moet worden voor de titels. Body (Google Web Fonts): Hier kunt u selecteren welk font er gebruikt moet worden voor de teksten.

| Headings (Google Web Fonts)<br>Google Web Font for headings | Roboto Slab | v |
|-------------------------------------------------------------|-------------|---|
| Body (Google Web Fonts)                                     | Raleway     | v |

#### **1.3 ACHTERGROND**

- Body: Hier kunt u de achtergrondkleur van het thema aanpassen.
- Achtergrondafbeelding: Dit is de afbeelding die op de achtergrond van de gehele website wordt geplaatst. De beste afmetingen hangen af van de volgende twee opties.
- Achtergrond positie: Dit bepaalt de positionering van de afbeelding die is ge
  üpload in het voorafgaande veld.
- Achtergrond herhalen: Hier wordt bepaald hoe de afbeelding systematisch wordt weergegeven.
   Bijvoorbeeld: wordt de afbeelding normaal weergegeven; of wordt deze herhaald waardoor er een patroon ontstaat.

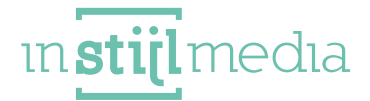

• Achtergrond grootte: Hier wordt bepaald hoe de afbeelding systematisch wordt weergegeven. Bijvoorbeeld: wordt de afbeelding normaal weergegeven; of wordt deze herhaald waardoor er een patroon ontstaat.

| Body<br>Define the background color for the body.                       |                   | 0 #FFFFFF |
|-------------------------------------------------------------------------|-------------------|-----------|
| Achtergrondafbeelding<br>Bladeren                                       |                   |           |
| Achtergrond positie<br>Positionering van de geüploade achtergrond.      | Top left          | v         |
| Achtergrond herhalen<br>De manier waarop de achtergrond wordt herhaald. | No repeat - fixed | v         |
| Background size                                                         | - Co              |           |

#### **1.4 KLEUREN**

In het Ultimate theme is het mogelijk de primaire en secondaire kleur aan te passen, zodat u uw eigen huisstijl makkelijk en clean in dit thema kunt verwerken.

• **Primaire kleur**: Alle call to action buttons, winkelwagen rondje bovenin, categoriebalken in de carousel, Shop now button, copright links.

• Secundaire kleur: In ons standaard thema is dit de groene kleur. Je verandert hiermee de highlight icoontjes, demo balk, highlight hovers, slider rondjes, nieuwsbrief sticker achtergrond, filter actieve kleur.

• Header: Wij raden zelf aan om deze standaard op wit te laten. Verander de kleur van de header hier naar wens. De achtergrondkleur van de strook met het logo, zoekbalk, keurmerk en winkelwagenknop veranderd.

• Navigatie: Wij raden zelf aan om deze standaard op #F3F4F6 te laten. Verander de kleur van de navigatiebalk hier naar wens. De achtergrondkleur van de navigatiebalk waar de categorieën instaat, veranderd.

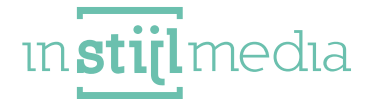

• Footer: Wij raden zelf aan om deze standaard op wit te laten. Verander de kleur van de footer hier naar wens. De achtergrondkleur van de footer veranderd.

| Primaire kleur                                                                                     | #FB065A         |
|----------------------------------------------------------------------------------------------------|-----------------|
| Secundaire kleur                                                                                   | <b>#</b> 57E1C0 |
| Header<br>(We recommend to not change this color.) Change here the color of the header.            | #FFFFF          |
| Navigatie<br>(We recommend to not change this color.) Change here the color of the navigation bar. | #FFFFFF         |
| Footer<br>(We recommend to not change this color.) Change here the color of the footer.            | #FFFFF          |

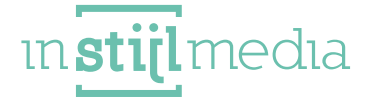

# 2. LAYOUT

#### 2.1 USP'S

Alle webshop usp's kunt u hier instellen en zullen op meerdere plaatsen weergegeven worden. Ze worden namelijk bovenin de topnavigatie, Onderin boven de footer en na 8 producten op de collectiepagina weergegeven.

Voor de productpagina is er een aparte mogelijkheid om usp's toe te voegen voor alle producten.

| Select here your usp icon.                      | Check                            | v  |
|-------------------------------------------------|----------------------------------|----|
| USP 1<br>Enter here your usp                    | Gratis verzending v.a. €20,-     |    |
| <b>JSP Icon 2</b><br>Select here your usp icon. | Check                            | ~  |
| USP 2<br>Enter here your usp                    | Voor 20:00 besteld, morgen in hu | is |
| <b>USP Icon 3</b><br>Select here your usp icon. | Check                            | ×  |
| USP 3                                           | Gratis retourneren               |    |

#### **2.2 ZOEKBALK**

Onze verbeterde zoekbalk is op 2 manieren in te stellen. Je kunt de optie selecteren dat de zoekbalk zoekt in de verschillende categorieën naar een product of dat je deze dropdown uitschakelt en volledig focust op de live search.

• Live zoeken: Focus je geheel op de live search functionaliteit en laat de producten zien die voldoen aan de 3 of meer ingevoerde tekens.

• Catogorie zoeken: Zoek wanneer je op enter klikt in een specifieke categorie die je selecteert in het dropdown menu.

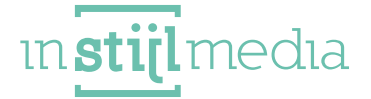

| Zoekbalk                                          | Categories Search    | 0 |
|---------------------------------------------------|----------------------|---|
| Select here which searchbar you would like to use |                      |   |
|                                                   | Live Search          |   |
| hallmark url                                      | Categories Search Jm |   |

#### **2.3 KEURMERK**

Geef uw belangrijkste keurmerk nu een prominent plek bij dit thema en koppel er een link aan, zodat de trouwbaarheid van uw webshop gelijk uitblinkt.

| Enter here the | URL of your ha | allmark.    |  |  |
|----------------|----------------|-------------|--|--|
|                | eurmerk        |             |  |  |
| 8888 [         | Bladeren       | Verwijderen |  |  |

#### 2.4 WIDGET'S

Voor de servicedesk en de collectiepagina kun je een widget instellen. Dit thema biedt als optie om kiyoh, feedback company, webwinkelkeur, TrustPilot toe te voegen.

- internationaal: Hiermee kunt u aan of uit vinken of u de verschillende landen wilt laten weergeven in de footer.
- Feedback widget: Hier kun je selecteren van welke widget je gebruik wilt maken.
- Feedback review key: Hier kunt u de desbetreffende sleutel (key) invullen van uw feedback widget.

| International<br>Activate the international widget in the footer.               |       |   |
|---------------------------------------------------------------------------------|-------|---|
| Feedback widget<br>Select here which feedback widget you use.                   | KiyOh | ~ |
| <b>Feedback review key</b><br>Enter here your key (id) of your feedback widget. | 13737 |   |

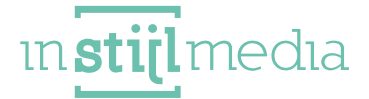

#### **2.5 AFBEELDINGEN**

De selectievelden onder deze categorie bepalen de weergave van de product-, categorie- en merk afbeeldingen. Wanneer één van deze is aangevinkt wordt de afbeelding opgevuld zodat er geen witruimtes ontstaan aan de zijkanten van de afbeelding.

Optimale formaten van de afbeeldingen zijn:

- Categorie afbeeldingen: (minimaal 290x230px) Als het geüploade formaat anders is dan verschijnen er witte randen; wat dus op te lossen is door passende afbeeldingen aan te vinken.
- Product afbeeldingen: (minimaal 450x450px) in verband met de uitvergroting op de productpagina. Als het geüploade formaat anders is dan verschijnen er witte randen; wat dus op te lossen is door passende afbeeldingen aan te vinken.
- Merk afbeeldingen: (minimaal 150x100px) Als het geüploade formaat anders is dan verschijnen er witte randen; wat dus op te lossen is door passende afbeeldingen aan te vinken.

#### **2.6 PRODUCTEN**

- **Producttitel:** Toon de volledige titel producttitel (Merktitel + Producttitel). Wanneer deze gedeactiveerd is, laat hij alleen de producttitel zien.
- Prijsweergave: Selecteer of je de standaard prijsweergave wilt of de prijsweergave dat wanneer iets ,00 automatisch een ,- wordt (Bijvoorbeeld €10,00 wordt €10,-).

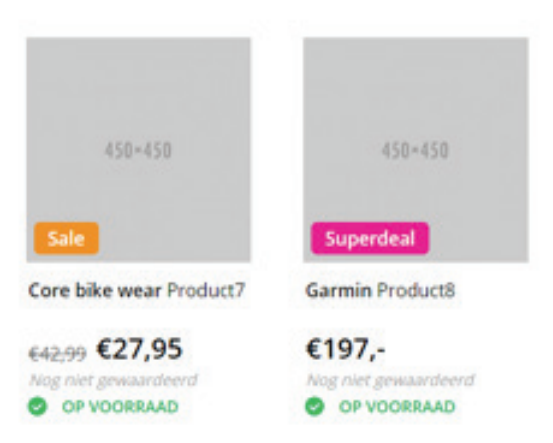

#### **2.7 FOOTER**

- Footer usp: Activeer de usp's die onderin de footer staan. Het zijn dezelfde usp's die je eerder invoert bij 2.1 Usp's.
- Nieuwsbrief: Activeer hier de nieuwsbrief in de footer.

# 3. Homepagina

#### **3.1 SLIDER**

Selecteer hier wat voor style je wilt qua slider. Er zijn twee keuze mogelijkheden om de style van het boven stuk naar wens te maken.

• Stijl1: (690x425) In deze stijl heb je bovenin een verticaal navigatiemenu, een slider en een servicedesk. Als je gebruik wilt maken van een servicedesk waarbij je zelf de openingstijden invult en mensen een vertrouwt gevoel wilt geven, is deze stijl aan te raden.

• Stijl2: (945x425) In deze stijl wordt de servicedesk uitgeschakeld en strekt de slider zich uit over de

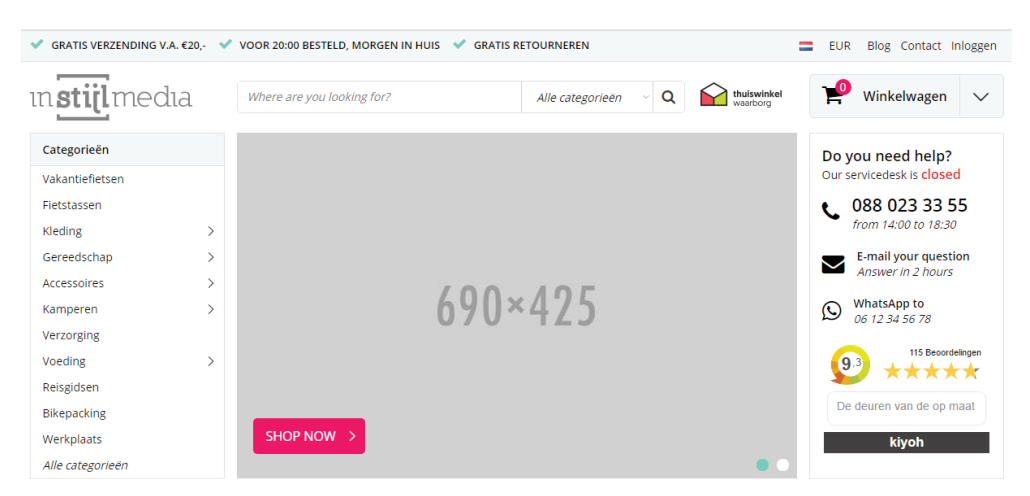

nieuwe ruimte die is gecreëerd. Hierdoor kun je breder slider afbeeldingen in je webshop zetten en wat meer sfeer creëren doormiddel van afbeeldingen.

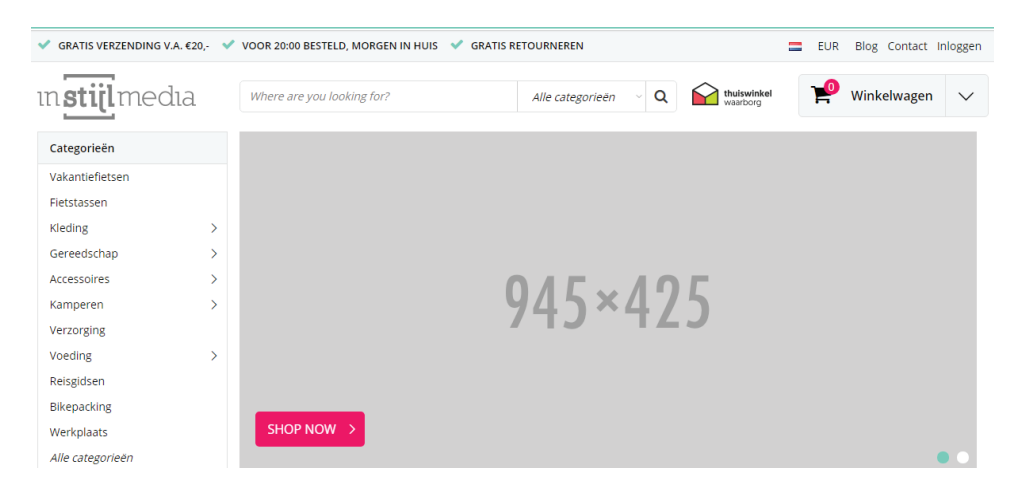

#### **3.2 OPENINGSTIJDEN (SERVICEDESK)**

Net als alle grote webshops hebben wij een servicedesk functionaliteit binnen Lightspeed weten te ontwikkelen. Om deze naar wens te laten werken, dienen de openingstijden van elke dag ingevuld te worden. Wanneer de servicedesk wel actief is, maar geen openingstijden zijn ingevuld voor een specifiek dag, gaat de servicedesk er vanuit dat je gesloten bent. Ook kun je aangeven dat je gesloten bent

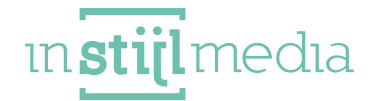

door 'Closed' of 'Gesloten' in te voeren.

De invoer van de openingstijden is erg bepalend, dus voer die als volgt in: [begintijd] - [sluitingstijd]

Het horizontale streepje is het scheidingsteken tussen de begintijd en sluitingstijd.

#### **3.3 CATEGORIEËN**

| Maandag<br>Enter your business hours of this day here.   | 12:00-17:00 |  |
|----------------------------------------------------------|-------------|--|
| Dinsdag<br>Enter your business hours of this day here.   | 12:00-17:00 |  |
| Woensdag<br>Enter your business hours of this day here.  | 9:00-15:00  |  |
| Donderdag<br>Enter your business hours of this day here. | 14:00-18:30 |  |
| Vrijdag<br>Enter your business hours of this day here.   | 13:00-17:00 |  |
| Zaterdag<br>Enter your business hours of this day hore.  | Closed      |  |
| Zondag<br>Enter you'r husiness hours of this day here    | Closed      |  |

Selecteer hier of je de categorieën graag boven de producten wilt hebben of liever onder de twee banners. Hiermee kun je zelf bepalen of voor jouw webshop het belangrijk is dat de producten hoog staan of dat je liever de categorieën als eerst wilt laten zien.

10

ın**stijl**medıa

Boven: Categorieën carousel wordt boven de producten geplaatst.

| Bikepacking<br>Werkplaats<br>Alle categorieën | HOP NOW > |           |         | kiyoh         |
|-----------------------------------------------|-----------|-----------|---------|---------------|
| CATEGORIEËN                                   |           |           |         | < >           |
|                                               |           |           |         |               |
| 290×230                                       | 290×230   | 290×2     | 30      | 290×230       |
| Vakantiefietsen                               | Kleding   | > Kampere | en >    | Bikepacking > |
| AANBEVOLEN                                    |           |           |         |               |
|                                               |           |           |         |               |
| 450×450                                       | 450×450   | 450×450   | 450×450 | 450×450       |

Beneden: Categorieën carousel wordt onder de twee banners geplaatst.

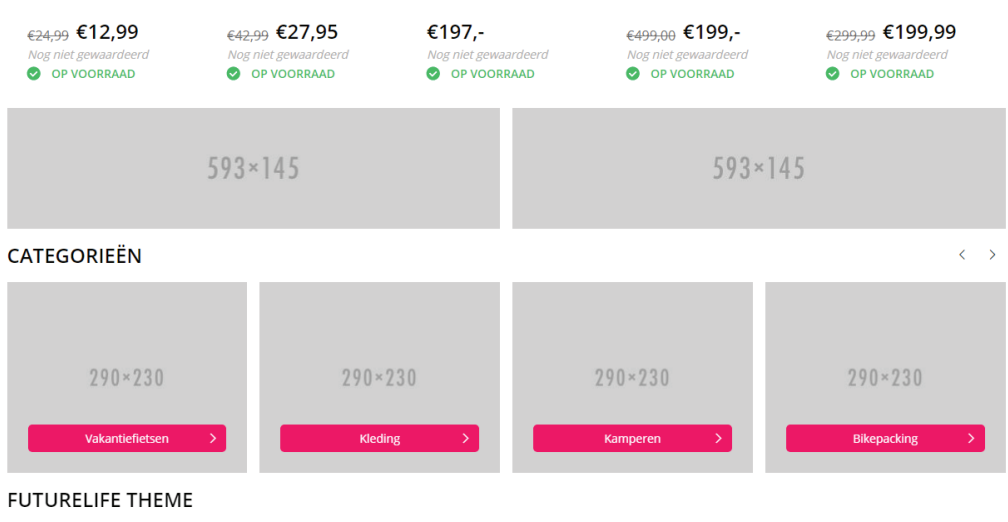

Lorem ipsum dolor sit amet, consectetur adipiscing elit. Morbi faucibus feugiat dolor, ornare porta leo. Maecenas id tempus lacus. Duis suscipit at orci non volutpat. Nulla tincidunt dui

#### **3.4 PRODUCTEN**

Producten stijl: Selecteer hier of je de producten in rijen van 5 onder elkaar of dat je de producten in een carousel wilt laten weergeven.

Producten: Selecteer hier of je de aanbevolen producten (producten voorpagina), De nieuwste producten of de populairste producten wilt weergeven.

#### **3.5 MERKEN**

Activeer hier de merken slider. Onderaan net boven de footer.

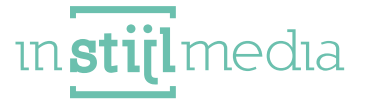

#### **3.6 BANNERS**

Onder de producten is een mogelijkheid om twee banners te plaatsen met een link naar een pagina.

- Banner links: (593x145) upload hier de linker afbeelding van de twee banners.
- Banner links url: Plaats hier de link die op de linker banner moet komen te staan.
- Banner rechts: (593x145) upload hier de linker afbeelding van de twee banners.
- Banner rechts url: Plaats hier de link die op de linker banner moet komen te staan.

#### **3.7 CONTENT**

- Content homepagina: Activeer hier of je de content wilt laten weergeven op de homepagina.
- Tags homepagina: Activeer hier of je de tags wilt laten weergeven op de homepagina.

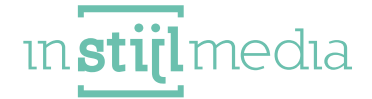

# 4. collectiepagina

#### **4.1 FILTERWEERGAVE**

- Filterweergave: Selecteer hier hoe je de filters wilt laten weergeven. Je kunt 'lees meer' selecteren en vervolgens komt er na 5 filterwaardes een linkje met lees meer te staan, die de rest uitklapt als je erop klikt. Of je kan kiezen dat de filters altijd standaard al uitgeklapt zijn.
- Prijs slider: Activeer hier de prijs slider bij de filters.

| Categorieën      |  |  |
|------------------|--|--|
| Bagagedragers    |  |  |
| Fietstrainers    |  |  |
| Elektronica      |  |  |
| Tassen & Manden  |  |  |
| Fietsaanhangers  |  |  |
| Lees meer        |  |  |
| Kleur            |  |  |
| Red (3)          |  |  |
| Blue (5)         |  |  |
| Yellow (2)       |  |  |
| Purple (4)       |  |  |
| Green (3)        |  |  |
| <u>Lees meer</u> |  |  |
| Size             |  |  |
| Small (2)        |  |  |
| Medium (4)       |  |  |
| Large (3)        |  |  |
| Extra large (2)  |  |  |
| Merken           |  |  |
| Alle merken      |  |  |
| Ore bike wear    |  |  |
| Craft            |  |  |
| Garmin           |  |  |
| Jack Wolfskin    |  |  |
| Lees meer        |  |  |

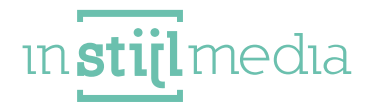

#### **4.2 KORTINGSHOEKJES**

Hier bevindt zich de mogelijkheid om de kleuren van de kortingshoekjes aan te passen naar de kleuren die passen bij uw huisstijl. Om de kortingshoekjes te kunnen gebruiken bij uw product, dient vooraf de extra template data geactiveerd te worden.

Dit kunt u doen door te gaan naar instellingen > workflow > en dan het vinkje van extra template data te activeren. Door na een product te gaan en vervolgens de bijbehorende code toe te voegen.

- Super Deal: Pas hier de kleuren aan van de superdeal hoekje. Om dit hoekje toe te voegen aan een product dien je de code 'super' toe te voegen.
- Bestseller: Pas hier de kleuren aan van de bestseller hoekje. Om dit hoekje toe te voegen aan een product dien je de code 'best' toe te voegen.
- Nieuw: Pas hier de kleuren aan van de nieuw hoekje. Om dit hoekje toe te voegen aan een product dien je de code 'new' toe te voegen.
- Sale: Pas hier de kleuren aan van de Sale hoekje. Om dit hoekje toe te voegen aan een product dien je de code 'sale' toe te voegen.
- Uitverkocht: Pas hier de kleuren aan van de uitverkocht hoekje. Om dit hoekje toe te voegen aan een product dien je de code 'sold' toe te voegen.

\*Alle kortingshoekjes hebben een vertalingstag en kunnen doormiddel van extra vertalingen vertaald worden naar wens.

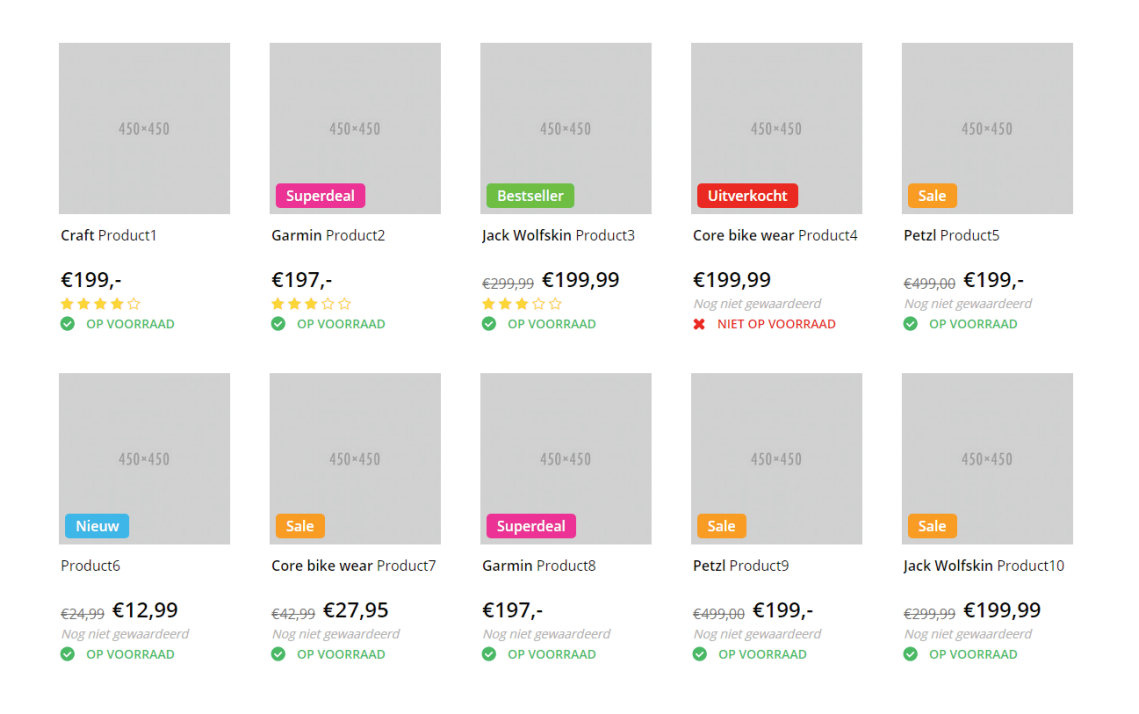

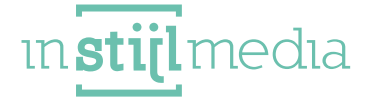

#### **4.3 PAGINATIE**

Op de collectiepagina is het mogelijk in het Ultimate theme om de paginatie zelf te kiezen. We hebben de mogelijkheid om voor vertrouwde paginatie met de nummers te gaan of dat je de nieuwe en verbeterde infinity scroll activeert.

[15]

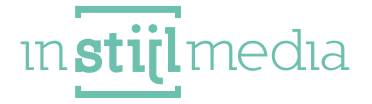

### 5. product pagina

#### **5.1 PRODUCTDETAILS**

- Merktitel: Geef de merktitel weer onder de producttitel en links naast de reviewsterren.
- Toon voorraadniveau: Activeer hiermee of je de voorraadniveau wilt tonen of niet. Wanneer dit is uitgeschakeld dan toont de voorraad alleen of
- **Product quantity**: Schakel de product quantity in of uit. Wanneer de quantity niet van toepassing is, dan is het misschien een idee om het uit te schakelen.
- Wenslijst: Activeer hier de wenslijst op de productpagina, zodat mensen producten kunnen toevoe gen aan hun verlanglijst.
- Vergelijk: Laat mensen producten toevoegen aan vergelijkingen, zodat ze producten met elkaar kunnen vergelijken.
- Product code, sku, ean: Activeer hier of je het artikelnummer, de sku en de ean wilt weergeven.
- Prijs updater: Activeer hier of je de prijs automatisch op de productpagina wilt laten updaten, wan neer er een extra veld met extra kosten is geselecteerd.

#### 5.2 USP'S

Kies voor elke usp een passend icoontje uit de door ons voorgeselecteerde fontawesome en pe 7 stroke icoontjes. Ook is er een mogelijkheid om tekst bij te vullen. Deze usp's worden op de productpagina toegevoegd bij het lijstje vlak bij de product, zodat dit een prominente plek heeft.

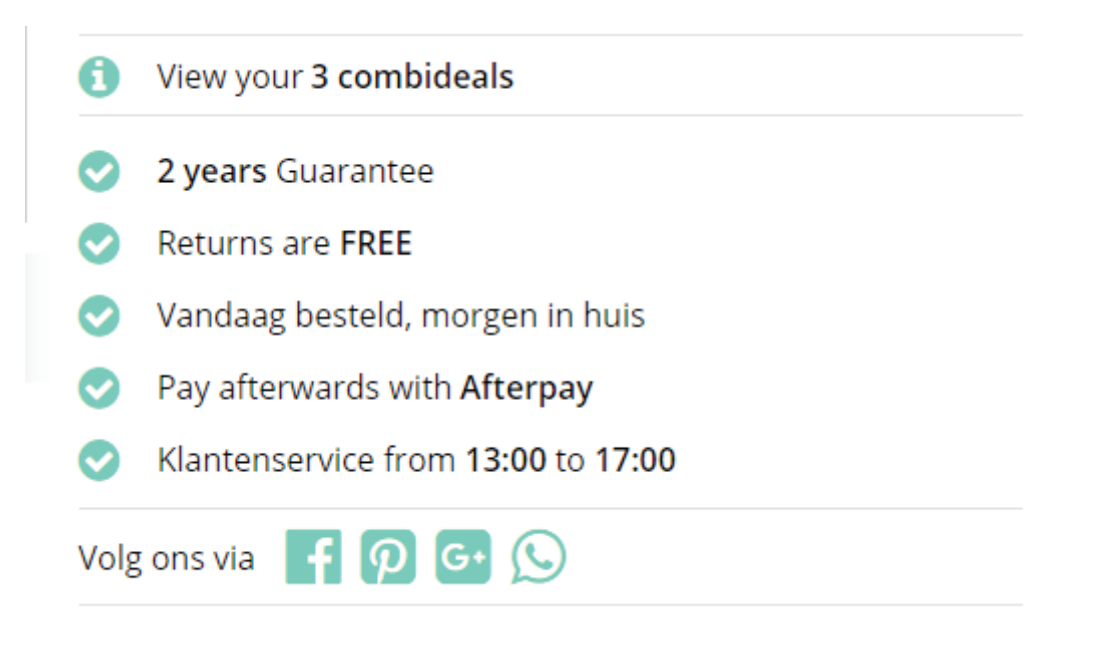

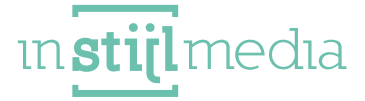

#### **5.3 SPECIFICATIES**

- Specificatie afbeelding: Activeer een productafbeelding voor naast de specificaties. Wanneer deze niet geactiveerd is, dan is de tabel over de gehele breedte.
- Productpage tags: Activeer hier of je de tags van dit product op de pagina wilt weergeven.

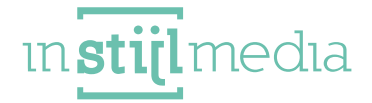

# 6. Details

#### **6.1 VERZENDMETHODES**

In dit thema is het mogelijk dat je voor maximaal 3 van je verzendmethodes een logo upload, die wordt weergegeven in de footer. Bij minder dan 3 verzendmethodes kun je de uploadlocaties leeg laten.

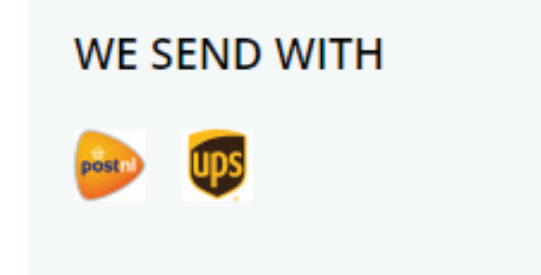

#### **6.2 CONTACTGEGEVENS**

- Naam: Geef hier de naam op van je bedrijf.
- Omschrijving: Geef hier een korte beschrijving van je bedrijf.
- E-mail: Geef hier je e-mailadres op, zodat mensen je per mail kunnen bereiken.
- Telefoonnummer: Geef hier je telefoonnummer op, zodat mensen je telefonisch kunnen bereiken.

| Naam<br>Contact naam in footer.                     | Your company        |  |
|-----------------------------------------------------|---------------------|--|
| Omschrijving<br>Contact beschrijving in footer.     | A short description |  |
| E-mail<br>Contact email in footer.                  | your@company.com    |  |
| Telefoonnummer<br>Contact telefoonnummer in footer. | 012 3456789         |  |

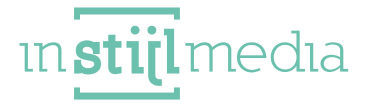

#### 6.3 SOCIAL MEDIA

Hier kunt u optioneel de URL invoeren van de verschillende social media platformen.

| Facebook<br>Voeg uw URL naar Facebook in om het pictogram in de<br>footer weer te geven.   | http://www.facebook.com/SEOshop        |
|--------------------------------------------------------------------------------------------|----------------------------------------|
| Twitter<br>Voeg uw URL naar Twitter in om het pictogram in de footer<br>weer te geven.     | http://www.twitter.com/SEOshop         |
| Google+<br>Voeg uw URL naar Google = in om het pictogram in de<br>footer weer te geven.    | https://plus.google.com/+SEOshopNL     |
| Pinterest<br>Voeg uw URL naar Pinterest in om het pictogram in de<br>footer weer te geven. |                                        |
| Youtube<br>Voeg uw URL naar YouTube in om het pictogram in de<br>footer weer te geven.     | http://www.youtube.com/user/getSEOshop |
| Tumble<br>Voeg uw URL naar Tumble in om het pictogram in de footer<br>weer te geven.       |                                        |
| Instagram<br>Voeg uw URL naar Instagram in om het pictogram in de<br>footer weer te geven. | http://www.instagram.com               |
| Snapchat<br>Add your snapchat URL to show the snapchat icon in the<br>footer.              | http://www.snapchat.com                |

#### **6.4 YOTPO**

Ook bieden we in dit thema een mogelijkheid om yotpo te gebruiken in plaats van het standaard Lightspeed reviewsysteem.

#### **6.5 REMARKETING**

Het Ultimate theme heeft nu ook de remarketing tool verwerkt. Doormiddel van het invoeren van je remarketing tags en de google conversion id.

19

ın**stijl**medıa

# 7. Vertalingstags

De vertaling tags zijn er zodat u bepaalde standaard teksten kunt aanpassen naar uw wens. Deze teksten worden standaard vertaald, helaas kan het voorkomen dat de tag niet goed vertaald wordt. Deze kunt u zelf aanpassen door te navigeren in de backoffice naar **aangepaste vertalingen**. In dit document vindt u alle "tags" die gebruikt worden in het Ultimate Theme.

De aangepaste vertalingen kunt u vinden bij inhoud -> aangepaste vertalingen -> aangepaste vertaling toevoegen.

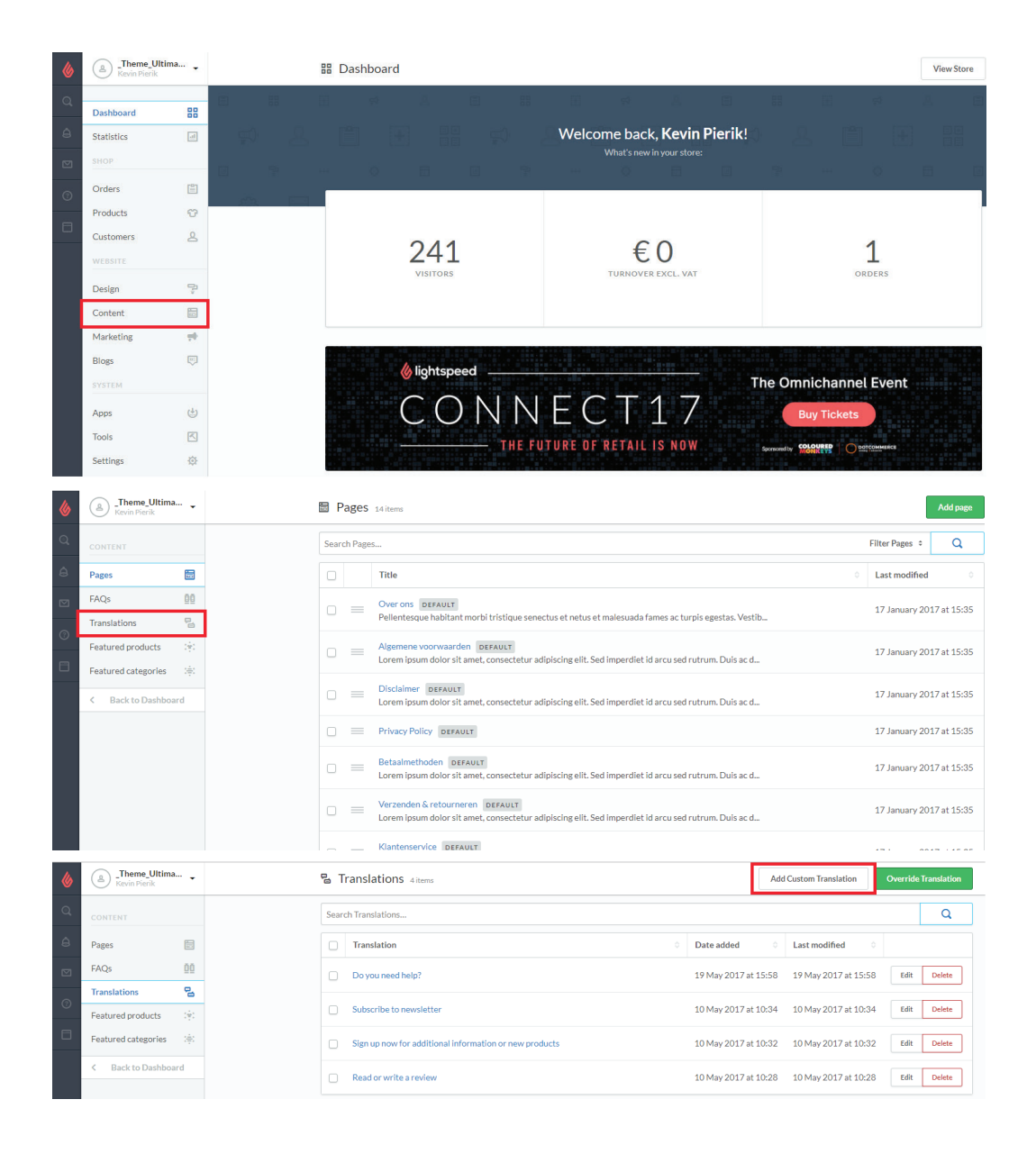

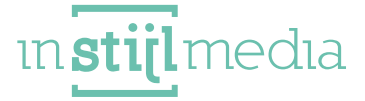

#### 7.1 ALGEMENE/VEEL VOORKOMENDE TAGS

- Home
- Filters
- Read more
- **\$1 \$2**
- Products
- Previous page
- Next page
- Sort by
- No products found
- …
- Categories
- Featured
- New arrivals
- Add to cart
- Brand
- review(s)
- Create your own review
- Bestsellers
- What are you searching for?
- All categories
- Unit price
- You have no items in your shopping cart
- Compare
- Compare products
- Blog
- New customer?
- remove
- Shipping
- Clear
- Recently viewed
- Discount
- Change
- Filteren
- Show less
- Min
- Max
- International

[21]

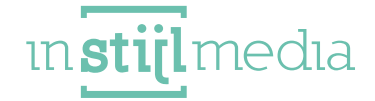

#### **7.2 BANNERS**

- Shop now
- View collection
- More info

#### **7.3 KLANTENSERVICE**

- Do you need help?
- Our servicedesk
- open
- Closed
- E-mail your question
- Answer in 2 hours
- Whatsapp to
- From
- To
- Customer service
- from
- to

#### **7.3 AANBIEDING HOEKJES**

- New
- Bestseller
- Sale
- Sold out
- Sold

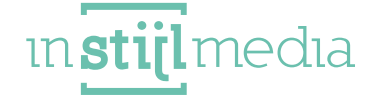

#### 7.2 PRODUCT/CATEGORIE PAGINA

- View specifications
- Unit price
- Excl. VAT
- Incl. VAT
- Excl. \$1
- Shipping costs
- In stock
- Nu
- Artikelen nog op voorraad
- Out of stock
- Add to wishlist
- Add to compare list
- Buy \$1 for \$2 each and save \$3
- Article number
- EAN
- SKU
- View your
- combideals
- combideal
- Pay afterwards
- in Nederland with Afterpay
- in België with Afterpay
- Customer service
- Share with
- WhatsApp
- from
- to
- Share this product
- Share
- Information
- Specifications
- Related products
- Free shipping? Order for

ın**stijl**medıa

- Free shipping!
- Total

#### **7.2 REVIEUWS**

- Reviews
- /10
- No reviews found
- Read or write a review
- Add your review
- View all reviews
- less all reviews
- not yet rated

#### 7.2 FOOTER

- Payment methods
- Shipping
- Mis geen actie!
- Subscribe newsletter
- Sign up now for additional information or new products
- Subscribe
- E-mail
- Social media
- Contact
- email
- phone

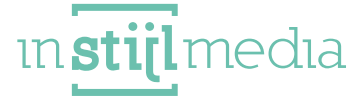